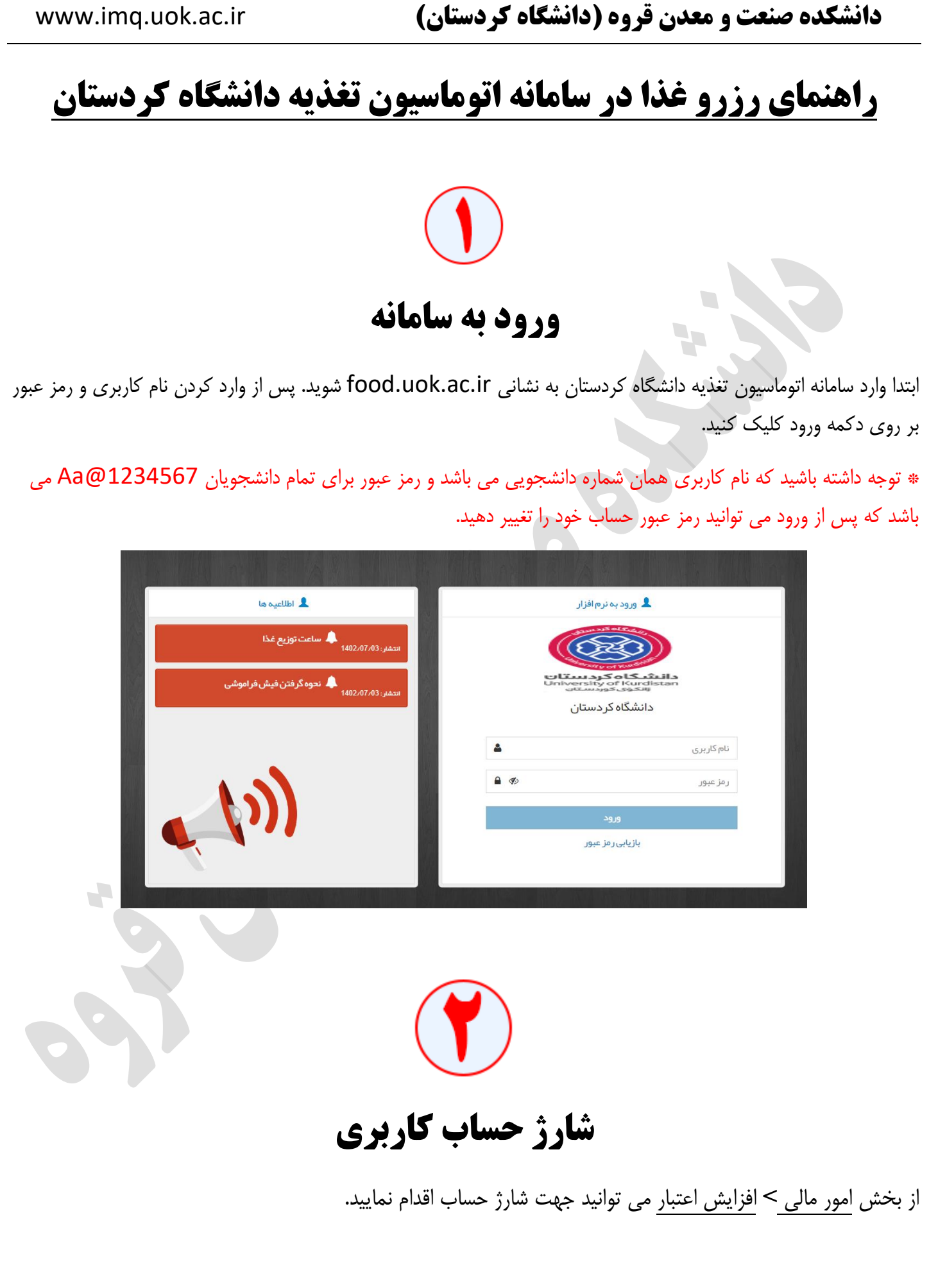

| www.imq.uok.ac.ir                                                       | دانشکده صنعت و معدن قروه (دانشگاه کردستان)                                                                                                    |
|-------------------------------------------------------------------------|----------------------------------------------------------------------------------------------------|
| € 20000 400                                                             | اتوماسيون ستاره جهان گستر       ايبرزشن: ايبرزش: ايبرزش:                                                                                                    |
| ں را انتخاب کنید.                                                       | ۱- عدد مورد نظر را به ریال وارد کنید و یا یکی از مبالغ پیش فرخ                                                                                                    |
| <mark>هپر<sup>دافت</sup></mark> کلیک کرده تا به درگاه پرداخت بانک منتقل | ۲- بر روی دکمه پرداخت کلیک کنید.<br>با بر روی دکمه <sup>پرداخت</sup> وارد صفحه زیر می شوید بر روی دکمه <sup>تاییدواداه</sup><br>شوید.                                                                                                    |
| ک 📽 قرود                                                                | اتوماسيون ستاره جهان گستر<br>مربع<br>مربع<br>مرب<br>مرب<br>مربه<br>مربه<br>مربه<br>مربه<br>مربه<br>مربه<br>مربه<br>مربه<br>مربه<br>مربه<br>مربه<br>مربه<br>مربه<br>مربه<br>مربه<br>مربه<br>مربه<br>مربه<br>مربه<br>مربه<br>مربه<br>مربه<br>مربه<br>مربه<br>مربه<br>مربه<br>مربه<br>مربه<br>مربه<br>مرب<br>مرب<br>مربه<br>مربه<br>مرب<br>مربه<br>مربه<br>مربه<br>مربه<br>مربه<br>مربه<br>مربه<br>مربه<br>مربه<br>مربه<br>مربه<br>مربه<br>مربه<br>مربه<br>مربه<br>مربه<br>مربه<br>مربه<br>مربه<br>مربه<br>مربه<br>مرا<br>مربه<br>مرا<br>مرب<br>مرم<br>مرا<br>مرا<br>مرا<br>مرا<br>مرا<br>مرا<br>مرا |
| اخت را وارد نمایید و پرداخت خود را تکمیل نمایید.                        | در درگاه پرداخت، اطلاعات کارت بانکی و سایر اطلاعات مورد نیاز برای پره                                                                                                    |
| می گردید و با صفحه ای همچون صفحه زیر مواجه<br>موفقیت ثبت شود.           | پس از پرداخت موفق در درگاه پرداخت بانک به سامانه اتوماسیون تغذیه بر<br>می شوید. بر روی دکمه <sup>ثبت و تایید در سیستم</sup> کلیک کنید تا پرداخت شما با                                                                                                    |
|                                                                         | المواملسيون ستاره جهان گستر       العبر شما: 2000 ريل         المواملسيون ستاره جهان گستر       العبر عمان تراكش ماله         الموامل الموامل ا                                                                                                    |

| www.imq.uok.ac.ir                                                                                                    | دانشکده صنعت و معدن قروه (دانشگاه کردستان)                                                                                                    |
|----------------------------------------------------------------------------------------------------|----------------------------------------------------------------------------------------------------|
|                                                                                                    |                                                                                                    |
|                                                                                                    | رزرو غذا                                                                                                    |
| ز ورود به بخش رزرو غذا با صفحه ای                                                                                                    | جهت رزرو غذا از بخش <u>رزرو غذا</u> > <u>رزرو غذا</u> می توانید غذا رزور نمایید. پس ا<br>همچون صفحه زیر مواجه خواهید شد.                                                                                                    |
| ې 📽 قرود                                                                                                    | اتوماسيون ستارہ جھان گستر 🛛 🖃 اعتبار شما : 450,000 ريال                                                                                                    |
| امروز : 1402/07،95<br>مفته جاری هفته بعد کا<br>پنج شنبه<br>1402/07/13<br>(1402/07/13<br>(1402/07/14<br>(1402/07/13)<br>(1402/07/14)<br>(1402/07/14)<br>(1402/07/ | رزروغذا<br>۲ رزروغذا<br>۲ رزوغذا<br>۲ رزوغذا<br>۲ رزوغذا<br>۲ رزوغذا<br>۲ رزوغذا<br>۲ رزروغذا<br>۲ رزوغذا<br>۲ رزوغذا<br>۲ رزوغذا<br>۲ رزوغذا<br>۲ رزوغذا<br>۲ رزوغذا<br>۲ رزوغذا<br>۲ رزوغذا<br>۲ رزوغذا<br>۲ رزوق<br>۲ رزوق<br>۲ رزو<br>۲ رزوق<br>۲ رزوق<br>۲ رزو<br>۲ رزوق<br>۲ رزوق<br>۲ رزو<br>۲ رزوق<br>۲ رزوق<br>۲ رزو<br>۲ رزوق<br>۲ رزو<br>۲ رزو<br>۲ |
|                                                                                                    | <ul> <li>۱ : انتخاب هفته ها از جمله هفته قبل، هفته جارى و هفته بعد.</li> </ul>                                                                                                    |
| ، همراه تاریخ در این بخش نمایش داده می                                                                                                    | ۲: بعد از اینکه در کادر شماره ۱ هفته مورد نظر را انتخاب کردید لیست ایام هفته به<br>شود، روز مورد نظر برای رزرو غذا را از این بخش انتخاب نمایید.                                                                                                    |
|                                                                                                    | ۳: مشاهده غذاهای رزرو شده برای هفته ای که در بخش ۱ انتخاب کرده اید.                                                                                                    |
|                                                                                                    | ۴: رزرو ناهار                                                                                                    |
|                                                                                                    | ۵: رزرو شام                                                                                                    |
|                                                                                                    |                                                                                                    |

## دانشکده صنعت و معدن قروه (دانشگاه کردستان)

www.imq.uok.ac.ir

پس از انتخاب هفته مورد نظر و روز مود نظر، برای رزرو ناهار از کادر مشخص شده در تصویر زیر در بخش نوع: غذا را انتخاب کنید.

| امروز : 1402/07/06      |                      |                            |                                                         |                                                                                                    |                       |                      |                      | رزروغذا                  |
|-------------------------|----------------------|----------------------------|---------------------------------------------------------|----------------------------------------------------------------------------------------------------|-----------------------|----------------------|----------------------|--------------------------|
|                         | هفته جاری هفته بعد 🔇 | 🛿 ھفتہ قبل                 |                                                         |                                                                                                    |                       |                      | I                    | برنامه غذای هفته         |
| عذاهای رزرو شده         |                      | جمعہ<br>1402/07/14         | پنج شنبہ<br>1402/07/13                                  | چہارشنبہ<br>1402/07/12                                                                                                    | سه شنبه<br>1402/07/11 | دوشنبه<br>1402/07/10 | يكشنبه<br>1402/07/09 | شنبه<br>1402/07/08       |
| شام                     |                      | ناهار                      |                                                         |                                                                                                    |                       | انه                  | مبحا                 |                          |
| منوغذا سبد(0) عکس کالری | کالری                | عکس                        | سبد(0)                                                  | منو غذا                                                                                                    | عداد قيمت             | 5                    |                      | غذا                      |
| نوع غذا                 | ~                    |                            |                                                         | نوع غذا                                                                                                    |                       |                      | يف نشده است          | <b>i</b> برنامه رزرو تعر |
| × الم                   | ~                    |                            |                                                         | غذا                                                                                                    |                       |                      |                      |                          |
| سلف ~                   |                      | 100000ريال]                | کباب کوبیدہ گوشت [                                      | سلف چلو                                                                                                    |                       |                      |                      |                          |
| 🗟 افزودن به سبد خرید    |                      | )80ریال]<br>دن به سبد خرید | تە پلو+خلال مرغ [000<br><del>انۇزو</del> <del>  ا</del> | , mining and a second second sec |                       |                      |                      |                          |

سپس در بخش غذا: **اولین غذا** از لیست را انتخاب نمایید. لازم به ذکر است در هنگام رزرو در بخش غذا حتما باید **اولین غذا** از لیست باز شده (غذای نوع۱) را انتخاب نمایید.

\* توجه: چنانچه در بخش غذا اولین غذا را انتخاب نکنید و به اشتباه غذای دوم را انتخاب کنید با وجود کسر هزینه از اعتبار حسابتان، رزرو شما ثبت نخواهد شد و هزینه کسر شده به حساب شما بازگشت داده نمی شود. به عنوان مثال در تصویر بالا برای روز انتخاب شده اولین غذا چلو کباب کوبیده گوشت با مبلغ ۱۰۰۰۰۰ ریال می باشد.

| امروز : 02/07/06                     |                        |                    |                        |                        |                       |                      |                      | زرو غذا                   |
|--------------------------------------|------------------------|--------------------|------------------------|------------------------|-----------------------|----------------------|----------------------|---------------------------|
|                                      | هفته جاری هفته بعد 🕄   | 🛿 ھفتہ قبل         |                        |                        |                       |                      |                      | رنامه غذای هفته           |
| 🚝<br>غذاهای رزرو شده                 |                        | جمعہ<br>1402/07/14 | پنج شنبه<br>1402/07/13 | چہارشنبہ<br>1402/07/12 | سە شنبە<br>1402/07/11 | دوشنبه<br>1402/07/10 | يكشنبه<br>1402/07/09 | شنبه<br>1402/07/08        |
| شام                                  |                        | ناهار              |                        |                        |                       | نه                   | مبحا                 |                           |
| منوغذا سبد(0) عکس کالری              | کالری                  | عکس                | سبد(0)                 | منو غذا                | عداد قيمت             | 5                    |                      | غذا                       |
| نوع غذا                              | ~                      |                    |                        | نوع غذا                |                       |                      | يف نشده است          | <b>i</b> برنامه رزرو تعرب |
| خذا ~                                | ~                      | 100000ريال]        | کباب کوبیدہ گوشت [     | <b>غذا</b> چلو         |                       |                      |                      |                           |
| <u>س</u> لف                          |                        |                    | ئىكدەقى <u>مە</u>      | سلف دان                |                       |                      |                      |                           |
| ·                                    |                        |                    | سیده دروه<br>ب مرکزی 1 | سلف                    |                       |                      |                      |                           |
| 📕 افزودن به سبد خرید                 |                        |                    | ے کشاورزی 2            | سلف                    |                       |                      |                      |                           |
|                                      |                        |                    | شكده قروه              |                        |                       |                      |                      |                           |
|                                      |                        |                    |                        |                        |                       |                      |                      |                           |
|                                      |                        |                    |                        |                        |                       |                      |                      |                           |
| قروه را انتخاب نمایید. و در نهایت بر | : بنه <b>دانشکده</b> ا | ، سلف، گ           | د در بخش               | نخاب کرد،              | <b>غذا</b> ا انت      | بذا، <b>اولىن</b>    | ر بخش غ              | ، از اینکه د              |
|                                      |                        | C                  |                        | • ] •                  |                       | <u> </u>             | 0.7                  |                           |
| ىرىد منتقل شويد.                     | د و به تب سبد خ        | اضافه شو           | ، سبد شما              | د تا غذا به            | کلیک کنی              | سبد خرید             | 岸 افزودن به          | ی دکمه                    |
|                                      | -                      | -                  |                        |                        |                       |                      |                      |                           |
|                                      |                        | Л                  |                        |                        |                       |                      |                      |                           |

| www.imq.uok.ac.ir                     | دانشکده صنعت و معدن قروه (دانشگاه کردستان)                                                                               |                        |  |  |  |  |  |
|---------------------------------------|----------------------------------------------------------------------------------------------------|------------------------|--|--|--|--|--|
| ، 😤 تاييدنهايى سبدخريد کليک کنيد.     | مهت تایید نهایی رزرو خود پس از اینکه به تب سبد منتقل شدید بر روی دکمه                                                    | و در پايان ج           |  |  |  |  |  |
| امروز : 1402/07/06                    |                                                                                                    | رزروغذا                |  |  |  |  |  |
|                                       | م هفته جاری هفته بعد                                                                                                    | برنامه غذاى هفته       |  |  |  |  |  |
| ا<br>غذاهای رزرو شده                  | معم<br>يكشنبه دوشنبه سه شنبه چبارشنبه پنج شنبه جمعه<br>1402/07/14 1402/07/13 1402/07/12 1402/07/11 1402/07/10 1402/07/09 | شنبہ<br>1402/07/08     |  |  |  |  |  |
| شام                                   | مىبحانە مىبحانە                                                                                                    |                        |  |  |  |  |  |
| متوغذا سبد(0) عکس کالری               | تعداد قيمت منوغذا سيد(1) عكس كالرى                                                                                       | غذا                    |  |  |  |  |  |
| نوع غذا                               | تعریف تشده است<br>اجریف تشده است<br>[دله کیاب کوبیده گوشت][دانشگده قروم] 1 00000 = 🖣                                     | <b>1</b> برنامه رزرو : |  |  |  |  |  |
| غذا                                   | ۲۰۰۰۰۰۰ ۲۰۰۰ ۲۰۰۰ ۲۰۰۰ ۲۰۰۰ ۲۰۰۰ ۲۰۰۰                                                                                    |                        |  |  |  |  |  |
| سلف                                   |                                                                                                    |                        |  |  |  |  |  |
| 🗮 افزودن به سبد خرید                  |                                                                                                    |                        |  |  |  |  |  |
|                                       |                                                                                                    |                        |  |  |  |  |  |
|                                       |                                                                                                    |                        |  |  |  |  |  |
|                                       |                                                                                                    |                        |  |  |  |  |  |
|                                       |                                                                                                    |                        |  |  |  |  |  |
| خاب نکنید و به اشتباه غذای دوم را     | ممانطور که شرح داده شد، چنانچه در هنگام رزروغذا، اولین غذا از لیست را انت                                                | * نکته ۱: ه            |  |  |  |  |  |
| یر شده به حساب شما بازگشت داده نمی    | . با وجود کسر هزینه از اعتبار حسابتان، رزره شما ثبت نخواهد شد و هزینه کس                                                 | انتخاب كنيد            |  |  |  |  |  |
|                                       |                                                                                                    |                        |  |  |  |  |  |
|                                       |                                                                                                    | سود.                   |  |  |  |  |  |
| نسبت به ثبت رزرو خود اقدام نمایید، به | ۲زم به ذکر جهت رزرو غذا برای هر روز باید تا قبل از ساعت ۱۴:۰۰ روز قبل ن                                                  | * نکته ۲: ل            |  |  |  |  |  |
| ا به سر کرد.<br>۱ به سر کرد ا         |                                                                                                    |                        |  |  |  |  |  |
| ا را بب سید.                          | برای رزرو عدا روز یک سنبه باید تا قبل از ساعت ۲۰ روز سنبه در سواست زررو                                                  | عتوان شان              |  |  |  |  |  |